## ขั้นตอนการลงทะเบียนและการเข้าฟังการสัมมนา

การลงทะเบียนเข้าร่วมงาน ท่านสามารถลงทะเบียนเข้าร่วมงานผ่านทางระบบ Webex โดยรองรับการ ลงทะเบียนได้ 10,000 คน แต่ Webex จำกัดการเข้าฟังที่ 1000 คน พร้อมๆ กัน ดังนั้น หากท่านลงทะเบียนแล้วและ ห้อง Webex เต็มท่านสามารถรับฟังได้ที่ Nontri Live (https://live.ku.ac.th)

 ให้ลงทะเบียนด้วยภาษาไทย ไปที่ <u>https://qrgo.page.link/ZUrdB</u> หรือ แสกน QR Code กรณีเข้าร่วมด้วย การใส่ Event Number (184 974 6060) และ Password (2564) ระบบจะให้ท่านลงทะเบียน เช่นกัน

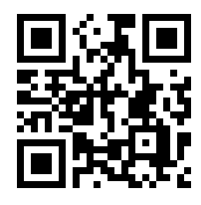

2. กดข้อความ Register

| Event status:   | Not started (Register)                                                                           | Join Event Now                                                                       |
|-----------------|--------------------------------------------------------------------------------------------------|--------------------------------------------------------------------------------------|
| Date and time:  | Endoy, May 14, 2021 8:30 am<br>Bangkok Time (Bangkok, GMT+07:00)<br>Change time zone             | You cannot join the event now because it has not started.                            |
| Duration:       | 5 hours                                                                                          | First name:                                                                          |
| Description:    | ****** ข้อแนะนำในการลงทะเบียน ******                                                             | Last name:                                                                           |
|                 | 1. ช่อง Firstname, Lastname ระบุเป็น <u>ภาษาไทย</u><br>2. ใช้ email ของมหาวิทยาลัยในการลงทะเบียน | Email address:                                                                       |
|                 | Insลงทะเบียน1. ช่อง Firstname, Lastname ระบุเป็นภาษาไทย2.ใช้ email ของมหาวิทยาลัยในการลงทะเบียน  | Join Now<br>→ Join by browser NEW!<br>If you are the host, <u>start your event</u> . |
| Event material: | program64.jpg (1.6 MB)                                                                           |                                                                                      |

 กรอกชื่อ นามสกุล อีเมล 2 ครั้ง (ใช้ @ku.th หรือ @ku.ac.th หรือ @csc.ku.ac.th ก็ได้) ประเภท วิทยาเขต คณะ และช่องทางการรับฟัง และ แล้วกด Submit

| * First name:            | <mark>ชื่อของท่านภาษาไท</mark> ย                                                                                             | * Last name: | นามสกุลของทำนภาษาไทย |  |
|--------------------------|----------------------------------------------------------------------------------------------------|--------------|----------------------|--|
| * Email address:         | register@ku.th                                                                                                    |              |                      |  |
| * Confirm email address: | register@ku.th                                                                                                    |              |                      |  |
|                          | *ประเภท:<br>© อาจารบัมก.<br>> ถึน ๆ<br>* วิทยาเขณางเขน.<br>© วิทยาเขณางเขน.<br>> วิทยาเขณเฉลิมพระเกียรติ จังหวัดล<br>> ถึน ๆ | กลุ่มคร      |                      |  |
|                          | * หน่วยงาน:<br><mark>คณะเกษตร</mark><br>* ช่องทางการรับฟัง:<br>© webex<br>◯ nontri live                                      | <b>v</b>     |                      |  |

Submit Cancel

4. ระบบจะแสดงผลการลงทะเบียน ท่านสามารถ Invite เพื่อนต่อได้ โดยกรอก email ของเพื่อนและกด Send จากนั้น กดปุ่ม Done

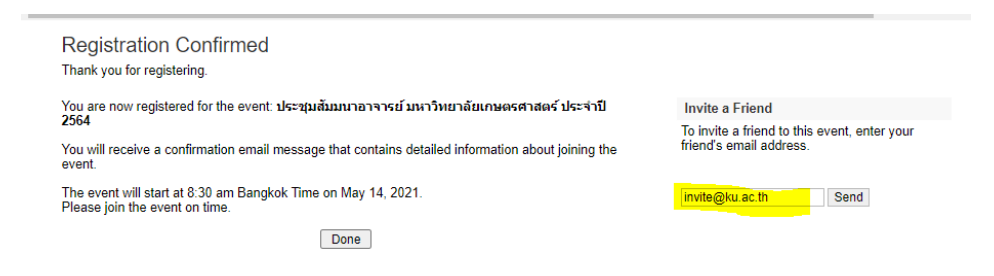

- 5. ระบบจะส่งข้อมูลการสัมมนา รวมถึงไฟล์ calendar (นามสกุล .ics เพื่อ Add ใส่ปฏิทิน) ไปยังอีเมลที่ท่านได้ ระบุไว้ เมื่อถึงเวลาก่อนเริ่มงาน 30 นาที ระบบจะแจ้งเตือนไปยังอีเมลของท่านอีกครั้ง
- 6. เมื่อถึงวันงานให้ท่านเปิดอีเมลของท่าน จะพบหน้าจอดังภาพ ให้กดปุ่ม Join Event

| Registration approved for Web seminar: ประชุมสัมมนาอาจารย์ มหาวิทยาลัยเกษตรศาสตร์ ประจำปี 2564 💈    |  |  |  |  |
|----------------------------------------------------------------------------------------------------|--|--|--|--|
| From messenger@webex.com on 2021-04-26 16:59  Details  Plain text  Download all attachments         |  |  |  |  |
| 💼 Part 1.2.ics (~5 KB) 💌 🛗 ประชุมสัมมนาอาจารย์ มหาวิทยาลัยเกษตรศาสตร์ ประจำปี 2564.ics (~3 KB) 💌    |  |  |  |  |
|                                                                                                    |  |  |  |  |
| Your registration was approved for the following Webex event.                                       |  |  |  |  |
| Host: มหาวิทยาลัยเกษตรศาสตร์สำนักบริการคอมพิวเตอร์ (ocs@ku.th)<br>โมษาราชพระพระคร อาสร) 404.074.000 |  |  |  |  |
| Registration ID: This event does not require a registration ID<br>Event password: 2564              |  |  |  |  |
| Friday, May 14, 2021 8:30 am, Bangkok Time (Bangkok, GMT+07:00)                                     |  |  |  |  |
| Join event                                                                                          |  |  |  |  |
| Need help? Go to https://help.webex.com                                                             |  |  |  |  |

 ระบบจะแสดงหน้าจอข้อมูลของงาน หากห้องประชุมยังไม่ Start ระบบจะแสดงปุ่ม Join สีเทา และ Event Status เป็น Not started แต่หาก Start แล้ว Event status จะเปลี่ยนเป็น Started และปุ่ม Join เป็นสีน้ำ เงิน สามารถคลิก join เพื่อเข้าร่วมงานได้

| Event status:  | Not started                                                                                | Join Event Now as Panelist                                |  |
|----------------|--------------------------------------------------------------------------------------------|-----------------------------------------------------------|--|
| Date and time: | Wednesday, March 10, 2021 8:30 am<br>Bangkok Time (Bangkok, GMT+07:00)<br>Change time zone | You cannot join the event now because it has not started. |  |
| Program:       | Annual Conference                                                                          |                                                           |  |
| Duration:      | 9 hours                                                                                    | Join<br>If you are the host, <u>start your event</u> .    |  |
| Description:   |                                                                                            |                                                           |  |
|                | รูปแสดงห                                                                                   | องประชุมยงโม Start                                        |  |
| Event status:  | Started                                                                                    | Join Event Now as Panelist                                |  |
| Date and time: | Wednesday, March 10, 2021 8:30 am<br>Bangkok Time (Bangkok, GMT+07:00)<br>Change time zone |                                                           |  |
| Program:       | Annual Conference                                                                          | Join                                                      |  |
| Duration:      | 9 hours                                                                                    | If you are the host, start your event.                    |  |
| Descriptions   |                                                                                            |                                                           |  |

Description:

รูปแสดงห้องประชุม Start แล้ว